## OzRunways

Xplane 9/10 Simulator

## Overview

- Set up OzRunways on iPad
- Set up XPLANE-9/10
- Fly!

## Set up iPad

- Find IP address
- Turn Simulator mode on in OzRunways

### Find IP address of iPad

| Subscriptions                                                                                                    |                                                                      |
|----------------------------------------------------------------------------------------------------|----------------------------------------------------------------------|
| UserID: nweste@bigpond.net.au                                                                                                    |                                                                      |
| Professional                                                                                                    | 05 Oct 2018                                                          |
| You may change your userID to something easier<br>to make it easier to keep in cont                                                                                                    | to remember. We suggest using your email tact and sort out problems. |
| In-App Subscription Purchases                                                                                                    |                                                                      |
| Buy MAPS, AIP & ERSA<br>\$94.99 12 months subscription                                                                                                    |                                                                      |
| Buy MAPS, ERSA, AIP & DAPS<br>\$139.99 12 months subscription                                                                                                    |                                                                      |
| Please allow about 30-60 seconds for a purchas is usable a                                                                                                    | e to complete & update before OzRunways<br>again                     |
| Select active version                                                                                                    |                                                                      |
| 05 Aug 0011 (auguant)                                                                                                    |                                                                      |
|                                                                                                    |                                                                      |
| Downloads<br>Download ERSA. DAP and Maps                                                                                                    | >                                                                    |
| Downloads<br>Download ERSA, DAP and Maps<br>Own Ship Icon<br>Set your aircraft type                                                                                                    | >                                                                    |
| Downloads Download ERSA, DAP and Maps Own Ship Icon Set your aircraft type Waypoint sub-types Enable sub-types for 'nearest' function                                                                                                    | >                                                                    |
| Downloads Download ERSA, DAP and Maps Own Ship Icon Set your aircraft type Waypoint sub-types Enable sub-types for 'nearest' function Email Track History Previous flights are saved in .gpx format                                                                                                    | >                                                                    |
| Downloads         Download ERSA, DAP and Maps         Own Ship Icon         Set your aircraft type         Waypoint sub-types         Enable sub-types for 'nearest' function         Email Track History         Previous flights are saved in .gpx format         Simulator Mode[192.168.1.8]         Fly at home with Xplane-9 | >                                                                    |
| Downloads Download ERSA, DAP and Maps Own Ship Icon Set your aircraft type Waypoint sub-types Enable sub-types for nearest function Email Track History Previous flights are saved in .gpx format Simulator Mode[192.168.1.8] Fly at home with Xplane-9 Information                                                               | >                                                                    |
| Downloads Download ERSA, DAP and Maps Own Ship Icon Set your aircraft type Waypoint sub-types Enable sub-types for 'nearest' function Email Track History Previous flights are saved in .gpx format Simulator Mode[192.168.1.8] Fly at home with Xplane-9 Information Version                                                     | > > 1152                                                             |
| Downloads Download ERSA, DAP and Maps Own Ship Icon Set your aircraft type Waypoint sub-types Enable sub-types for 'nearest' function Email Track History Previous flights are saved in .gpx format Simulator Mode[192.168.1.8] Fly at home with Xplane-9 Information Version Database                                            | ><br>><br>><br>1152<br>2011-10-30 19:59:39                           |
| Downloads<br>Download ERSA, DAP and Maps<br>Own Ship Icon<br>Set your aircraft type<br>Waypoint sub-types<br>Enable sub-types for 'nearest' function<br>Email Track History<br>Previous flights are saved in .gpx format<br>Simulator Mode[192.168.1.8]<br>Fy at home with Xplane-9<br>Information<br>Version<br>Database         | ><br>><br>><br>1152<br>2011-10-30 19:59:39                           |

In OzRunways go to Settings and look at this line and note the numbers in square brackets. In this case 192.168.1.8

## Now for the Xplane-9/10 setup

- Startup Xplane-9/10 (Linux, Windows, Mac)
- Make sure it is on the same network as your iPad (if you don't know what this means, get some advice from a local IT guru)

#### Set up the UDP address

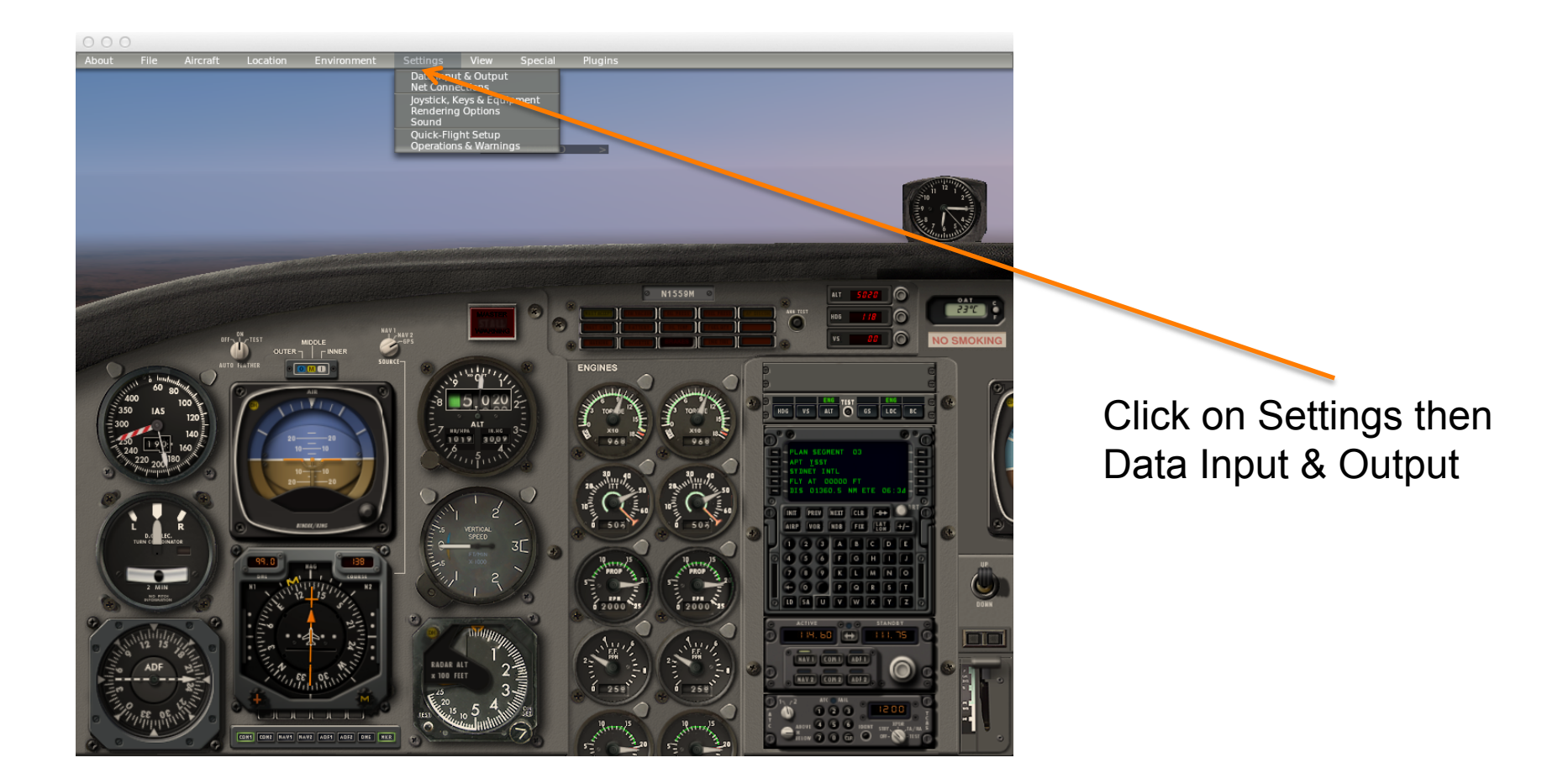

#### Set the fields

|                  | 000                                     | Data lee                                 | ut C. Outsut                      | ~ ~ ~                                     |
|------------------|-----------------------------------------|------------------------------------------|-----------------------------------|-------------------------------------------|
|                  |                                         | Data inp                                 |                                   |                                           |
|                  | Data Set Data See Flight-Test           |                                          | enable: 💟 internet 💟              | disk file 🛛 graphical 💟 cockpit display   |
|                  | 0                                       | 33 📄 📄 📄 starter timeout                 | 70 📄 📄 📄 defs: ailerons 1         | 106 📄 📄 📄 switches 1:electrical           |
|                  | 1 🗌 📄 📄 times                           | 34 🔄 📄 📄 engine power                    | 71 📄 📄 📄 defs: ailerons 2         | 107 📄 📄 📄 switches 2:EFIS                 |
|                  | 2 📄 📄 📄 sim stats                       | 35 🔄 📄 📄 engine thrust                   | 72 📄 📄 📄 defs: roll spoilers 1    | 108 🔄 📄 📄 switches 3:AP/f-dir/HUD         |
|                  |                                         | 36 🔄 📄 📄 engine torque                   | 73 🔄 📄 📄 defs: roll spoilers 2    | 109 🔄 📄 📄 switches 4:anti-ice             |
|                  | 3 Speeds                                | 37 🔄 🔄 🔄 engine RPM                      | 74                                | 110                                       |
|                  | 4 🔄 📄 Mach, VVI, G-load                 | 38 prop RPM                              | 75 defs: rudders                  | 111 Switches 6:clutch/astab               |
|                  |                                         | 39 prop pitch                            | 76 dets: yaw-brakes               | 112 Switches /:misc                       |
|                  | 6 C C C C C C C C C C C C C C C C C C C | 40 propwasn/jetwasn                      | //                                |                                           |
|                  |                                         |                                          | 78                                | 114 B B B annunciators: general           |
| /                |                                         |                                          | 79 TOTAL lat thrust vects         | 115 A A A A A A A A A A A A A A A A A A   |
|                  | 8                                       | 44 EPR                                   | 80                                |                                           |
|                  | 9 🗖 🗖 🗖 other flight controls           | 45 8 8 8 FF                              | 81 🔄 🗖 🗖 roll cyclic disc tilts   | 116 🗖 🗖 🗖 autopilot arms                  |
|                  | 10 🗖 🗖 🗖 art stab ail/elv/rud           | 46 C C C C C C C C C C C C C C C C C C C | 82 🔄 🗖 🗖 pitch cyclic flapping    | 117                                       |
|                  | 11 📄 📄 📄 flight con ail/elv/rud         | 47 🗖 🗖 🗖 EGT                             | 83 📄 📄 📄 roll cyclic flapping     | 118 📄 📄 📄 autopilot values                |
|                  |                                         | 48 🗖 🗖 🗖 CHT                             |                                   |                                           |
|                  | 12 📄 📄 📄 wing sweep/thrust vect         | 49 📄 📄 📄 oil pressure                    | 84 🔜 📄 📄 grnd effect lift, wings  | 119 🗖 🗖 🗖 weapon status                   |
|                  | 13 📄 📄 📄 trim/flap/slat/s-brakes        | 50 📄 📄 📄 oil temp                        | 85 📄 📄 📄 grnd effect drag, wings  | 120 📄 📄 📄 pressurization status           |
|                  | 14 📄 📄 📄 gear/brakes                    | 51                                       | 86 📄 📄 📄 grnd effect wash, wings  | 121 📄 📄 📄 APU/GPU status                  |
|                  |                                         | 52 🔄 📄 📄 generator amperage              | 87 📄 📄 📄 grnd effect lift, stabs  | 122 📄 📄 📄 radar status                    |
|                  | 15 angular moments                      | 53 🔄 🔄 🔄 battery amperage                | 88 🔄 🔄 🔄 grnd effect drag, stabs  | 123 🔄 🔄 🔄 hydraulic status                |
| Enchla thaca     | 16 angular accelerations                | 54 🔄 🔄 🔄 battery voltage                 | 89 🔄 🔄 🔄 grnd effect wash, stabs  | 124 🔄 🔄 🔄 elec & solar status             |
|                  | 17 angular velocities                   |                                          | 90 grnd effect lift, props        | 125 cing status 1                         |
|                  |                                         |                                          | 91 🔤 🔄 🔄 grind effect drag, props | 126 I I I I I I I I I I I I I I I I I I I |
| three hoves      | 15 C C ANA, Side-Silp, pauls            | 57                                       |                                   | 128 I I I I I I I I I I I I I I I I I I I |
| lillee boxes –   | 20 🔽 🗖 🗖 🗖 lat. Ion. altitude           | 58 5 6 6 6 generator on/off              | 93 B B B B wing drag              | 120 C C C Interplantega                   |
|                  | 21 Z loc. vel. dist traveled            | 59                                       |                                   | 129                                       |
| 10 00 01         |                                         | 60                                       | 95                                | 130                                       |
| 10. 20. 21       | 22 🗖 🗖 🗖 all planes: lat                | 61 🔄 🗖 🗖 igniter on/off                  |                                   | 131                                       |
| - ) - )          | 23 🗖 🗖 🗖 all planes: Ion                |                                          | 96 📄 📄 📄 COM 1/2 frequency        | TTTT                                      |
| For loft howas   | 24 📄 📄 📄 all planes: alt                | 62 🔄 📄 📄 fuel weights                    | 97 📄 📄 📄 NAV 1/2 frequency        | Cockpit During Flight                     |
| rai leit doxes   |                                         | 63 📄 📄 📄 payload weights and CG          | 98 🗖 🗖 🗖 🗖 NAV 1/2 OBS            | Graphical Display in 'Data-See' Tab       |
|                  | 25 📄 📄 📄 throttle command               |                                          | 99 📄 📄 📄 NAV 1 deflections        | Internet via UDP                          |
|                  | 26 🔄 📄 📄 throttle actual                | 64 🔜 📄 📄 aero forces                     | 100 📄 📄 📄 NAV 2 deflections       |                                           |
|                  | 27 📄 📄 📄 feather-norm-beta-revers       | 65 🔄 📄 📄 engine forces                   | 101 📄 📄 📄 ADF 1/2 status          |                                           |
|                  | 28 prop setting                         | 66 🔄 🔄 🔄 landing gear vert force         | 102                               |                                           |
| Then alials the  | 29 mixture setting                      | 67 🔄 📋 🛄 landing gear deployment         | 103 GPS status                    | detail: rotors UDP rate 2 0.0 /sec        |
| THEN CIICK THE / | 30 carb neat setting                    |                                          | 104 C XPNDR status                | detail: propellers                        |
|                  | 31 Cowi flap setting                    |                                          | 105 C C MARKER Status             | detail: wings disk rate 10.0 /sec         |
| amout in the tan | 52 C C Ignition setting                 | op El El El propenciency                 |                                   | detail: stabs                             |
| arrow in the top |                                         |                                          |                                   |                                           |
|                  |                                         |                                          |                                   |                                           |

left

Important: For X-Plane 10, check the same number boxes – don't take any notice of the field names.

#### Setup the UDP address

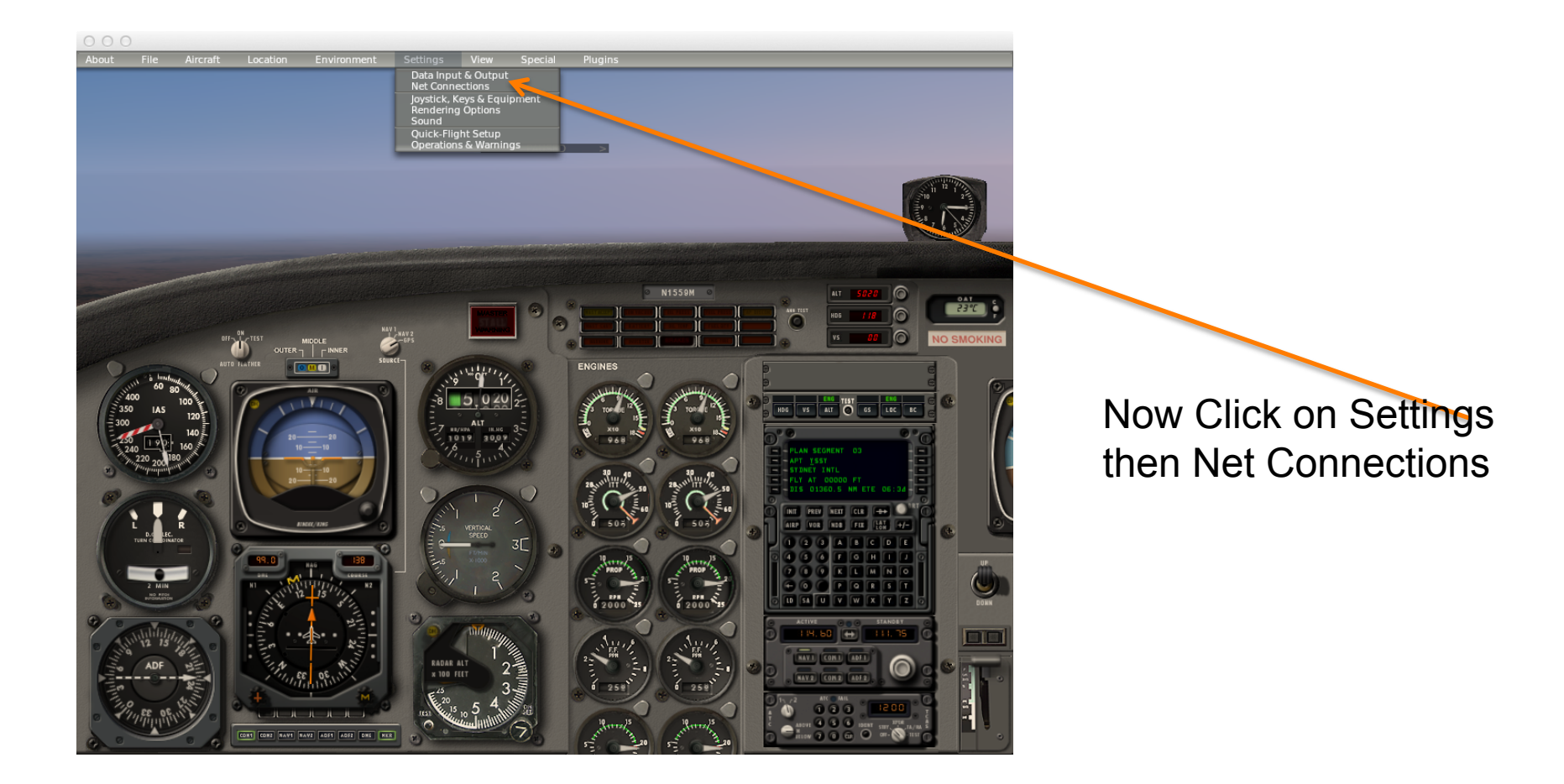

#### Set the UDP address

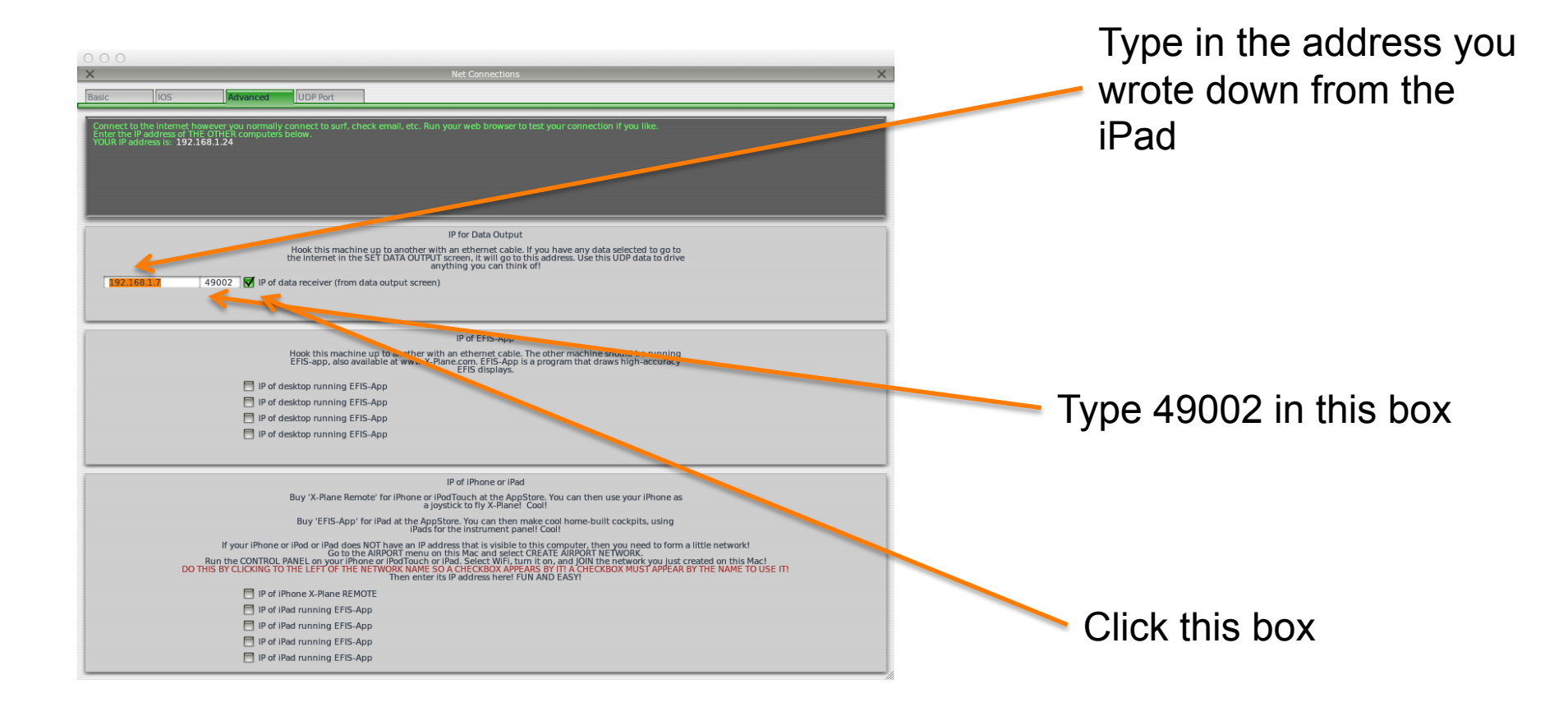

## Now setup in OzRunways

 In OzRunways on the iPad navigate to Settings and scroll down to enable the simulator mode

| Settings                                                                                                    |                                                             |
|----------------------------------------------------------------------------------------------------|-------------------------------------------------------------|
| Subscriptions                                                                                                    |                                                             |
| JserID: nweste@bigpond.net.au                                                                                                    |                                                             |
| Professional                                                                                                    | 05 Oct 2018                                                 |
| You may change your userID to something easier to rea<br>to make it easier to keep in contact ar                                                                                                    | nember. We suggest using your email<br>d sort out problems. |
| n-App Subscription Purchases                                                                                                    |                                                             |
| Suy MAPS, AIP & ERSA                                                                                                    |                                                             |
| Suy MAPS, ERSA, AIP & DAPS                                                                                                    |                                                             |
| Please allow about 30-60 seconds for a purchase to co                                                                                                    | omplete & update before OzRunways                           |
|                                                                                                    |                                                             |
| Select active version                                                                                                    |                                                             |
| Select active version 25-Aug-2011 (current)                                                                                                    | √                                                           |
| Select active version<br>25-Aug-2011 (current)<br>17-Nov-2011 (pending)                                                                                                    | √                                                           |
| Select active version<br>25-Aug-2011 (current)<br>17-Nov-2011 (pending)                                                                                                    | ~                                                           |
| Select active version<br>25-Aug-2011 (current)<br>17-Nov-2011 (pending)<br>20wnloads<br>20wnloads                                                                                                    | ~                                                           |
| Select active version 25-Aug-2011 (current) 17-Nov-2011 (pending) 20wnloads 30wnloads 30wnShip Icon                                                                                                    | ✓<br>>                                                      |
| Select active version 255-Aug-2011 (current) 177-Nov-2011 (pending) Ownloads Ownloads Dyna Ship Loop Nam Ship Loop Ship Loop S | √<br>><br>>                                                 |
| Select active version 255-Aug-2011 (current) 77-Nov-2011 (pending) 20wnloads 20wnloads 20wn Ship Icon iet your aircraft type Xaypoint sub-types Xaypoint sub-types Xaypoint sub-types                                                                                                    | ><br>><br>>                                                 |
| Select active version 25-Aug-2011 (current) 17-Nov-2011 (pending) 200wnloads 200wnloads 200wnShip Icon 200wnShip Icon 200wnShi | ><br>><br>><br>><br>>                                       |
| Select active version 255-Aug-2011 (current) 17-Nov-2011 (pending) Downloads Downloads Downloads Select Active Version Downloads Downloads Downloa | پ<br>ب<br>ب<br>ب<br>ب                                       |
| Select active version Select active version SetAug-2011 (current) I7-Nov-2011 (pending) DownloadS DownloadS DownloadS Select active version Select active version Select active  | >                                                           |
| Select active version 255-Aug-2011 (current) 177-Nov-2011 (pending) 2000010adS 2000010adS 2000015 pi con 2000015 pi con 2000015 pi con 2000015 sub-types 2000015 sub-types 2000015 sub-type 2000015 sub-type 2000015 sub | >                                                           |

Tap here to activate and a checkmark will appear indicating the simulator mode is activated.

#### **Observe in Simulator Mode**

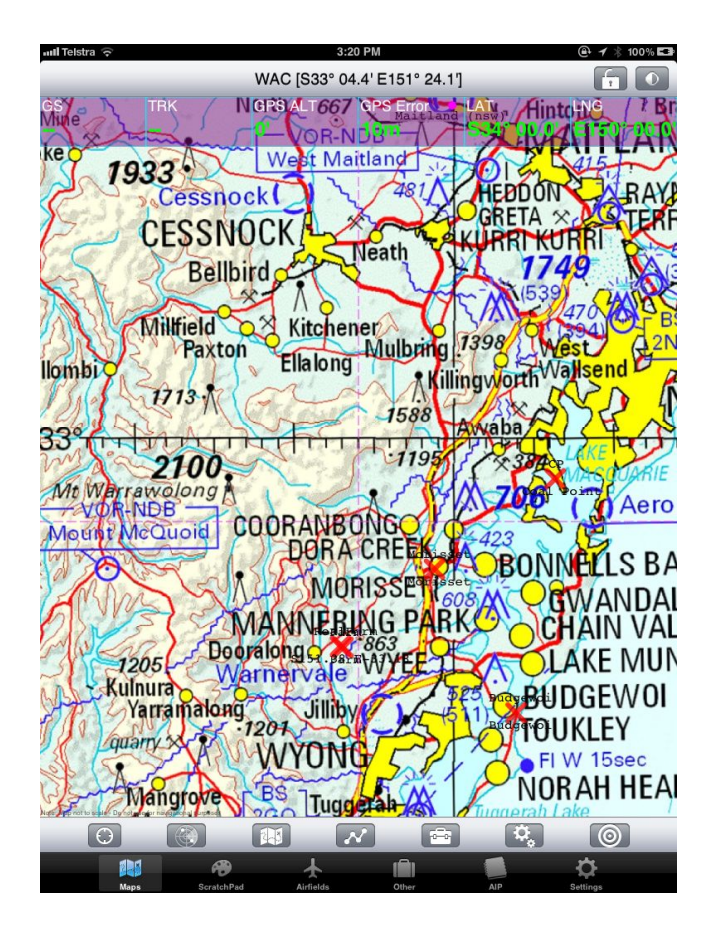

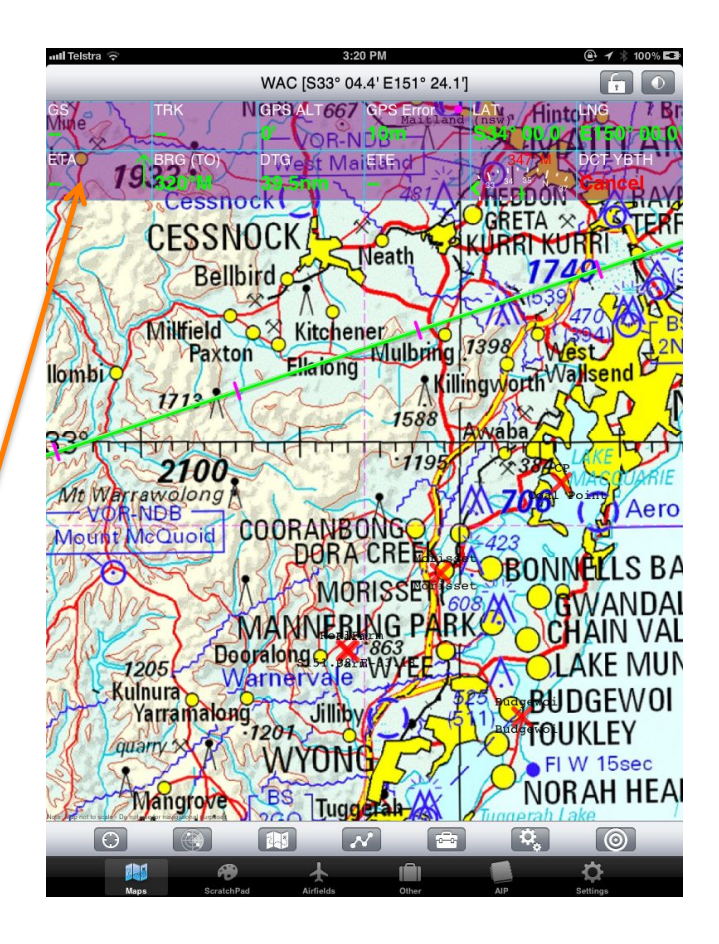

Simulator mode is denoted by a purple GPS HUD box

# Fly

• Tap the moving map button and it should take you to where the aircraft is in Xplane